Spuštění Profylaxu přes plánovač úloh – příklad automatický plán

- 1) Start / Nástroje pro správu Windows / Plánovač úloh a zde vpravo "Vytvořit úlohu"
- 2) První záložka OBECNÉ: Název, případně popis, zadat uživatele, který bude úlohu spouštět, zaškrtnout "Spustit nezávisle na přihlášení uživatele" a "Spustit s nejvyššími oprávněními". Důležité je také nastavit "Konfigurovat pro:". V příkladu je Win10, proto nastaveny tyto systémy, jinak serverové dle OS.

| (b) Vlastnosti: PFX plan (Místní počítač)                                      |  |  |  |  |  |  |
|--------------------------------------------------------------------------------|--|--|--|--|--|--|
| Obecné Aktivační události Akce Podmínky Nastavení Historie                     |  |  |  |  |  |  |
| Název: PFX plan                                                                |  |  |  |  |  |  |
| Umístění: \                                                                    |  |  |  |  |  |  |
| Autor: RADOSTALENOVO\Rady                                                      |  |  |  |  |  |  |
| Popis: Spustí plán v Profylaxu každý den v 18:05                               |  |  |  |  |  |  |
|                                                                                |  |  |  |  |  |  |
|                                                                                |  |  |  |  |  |  |
| Možnosti zabeznečení                                                           |  |  |  |  |  |  |
| Při spouštění úlohy použít uživatelský účet                                    |  |  |  |  |  |  |
| Rady Změnit uživatele nebo skupinu                                             |  |  |  |  |  |  |
| O Spustit pouze pokud je uživatel přihlášen                                    |  |  |  |  |  |  |
| Spustit nezávisle na přihlášení uživatele                                      |  |  |  |  |  |  |
| Neukládat heslo. Úloha bude mít přístup pouze k prostředkům místního počítače. |  |  |  |  |  |  |
|                                                                                |  |  |  |  |  |  |
|                                                                                |  |  |  |  |  |  |
| Skrytá Konfigurovat pro: Windows 10 🗸 🗸 🗸 🗸 🗸 🗸 🗸 Vindows 10                   |  |  |  |  |  |  |
| OK Zrušit                                                                      |  |  |  |  |  |  |

## 3) Záložka AKTIVAČNÍ UDÁLOSTI – kdy, od kdy, interval spouštění, ukončení, povoleno

|                                                                                     |                                                                                                    | Upravit aktivační událost                                                                                                    | × |
|-------------------------------------------------------------------------------------|----------------------------------------------------------------------------------------------------|----------------------------------------------------------------------------------------------------|---|
| Vlastnosti: PFX pla<br>Obecné Aktivační<br>Při vytváření úlohy<br>Aktivace<br>Denně | an (Místní počítač)<br>události Akce Podmínky Nas<br>y můžete určit podmínky, které ji ak<br>Podrobnosti<br>V 18:05 každý den | Začátek úlohy: Podle plánu<br>Nastavení<br>Jednou<br>© Denně<br>Týdně<br>Měsíčně<br>Opakování: 1 (dny)<br>(dny)                                                                                                    |   |
| Nová                                                                                | Upravit Odstranit                                                                                                    | Upřesnit nastavení Maximální zdržení úlohy (náhodné): 1 hodina Opakování úlohy: 1 hodina Po době opakování zastavit všechny spuštěné úlohy Zastavit úlohu spuštěnou déle než: 1 hodina Vypršení platnosti: 14, 3,2018 Triz24:54 Synchronizace časových pásem Povoleno OK Zruš | ] |

4) Záložka AKCE – co se má spustit – spustit program, cesta k programu a "Přidat argumenty" jsou parametry, s kterými jde spustit Profylax v konkrétní databázi a pod uživatelským účtem, tedy "databaze jmeno heslo" = v příkladu db= TESTY (standardně PROFYLAX), jméno = HORN a heslo uživatel nemá.

Tento uživatel musí mít v Profylaxu právo na spuštění plánu a musí se pod ním také plán automaticky pouštět v parametrech po čase úlohy, například tedy v 18:10 hodin. Spouští se přímo EXE soubor, ne zástupce, který mů že mít parametry v sobě.

|                                                                                                    | Upravit akci X                                                                                                    |
|----------------------------------------------------------------------------------------------------|----------------------------------------------------------------------------------------------------|
| Vlastnosti: PFX plan (Místní počítač)           Obecné         Aktivační událost         Akce         Podmínky         Nastavení         Histo           Při vytváření úlohy musíte určit akci, která má být provedena při sport         Při vytváření úlohy musíte určit akci, která má být provedena při sport         Při vytváření úlohy musíte určit akci, která má být provedena při sport | Musîte určit akci pro tuto úlohu.<br>Akce: Spustit program ~<br>Nastavení                                                 |
| Akce Podrobnosti                                                                                                    | Program či skript                                                                                                    |
| Spustit program C:\Profylax_V3\Profylax.exe TESTY HORN                                                                                                    | C:IProtylax_V3IProtylax_exe     Procházet       Přídat argumenty (volitelné):     TESTY HORN       Spustit v (volitelné): |
|                                                                                                    | OK Zrušit                                                                                                    |

## V Profylaxu menu: Servis/Globální parametry/záložka Plán:

| Parametry                                       |                   |                                       |                 |          |
|-------------------------------------------------|-------------------|---------------------------------------|-----------------|----------|
| Firma Logo Stroje Údržby <mark>Plán</mark> S    | õklad Diagnostiky | SAP Objednávky                        | Hlášení Ostatní | Partneři |
| Plánovat na dnů <b>30</b>                       |                   | Plánování dle CIP 🕅                   |                 |          |
| 🗖 Plán odstávek linek                           |                   |                                       |                 |          |
| 🔽 Automaticky spouštět plán v 🛛 18:10 🔮 uživate | elem Tomáš Horr   | · · · · · · · · · · · · · · · · · · · |                 |          |
| Kalendář plánu Plán                             | seznam            |                                       |                 |          |

Ve firemním prostředí by mělo jít o jinak nevyužitý účet = virtuální uživatel s heslem, který může ideálně jen plánovat, poslat maily, atd!

5) Další záložky jsou spíše pro testování, projít se správcem IT: PODMÍNKY

| 🕒 Vlastnosti: PFX plan (Místní počítad                                                                                                    | E)                                                             |          | ×         |  |  |  |
|----------------------------------------------------------------------------------------------------|----------------------------------------------------------------|----------|-----------|--|--|--|
| Obecné Aktivační události Akce                                                                                                    | Podmínky Nastavení                                             | Historie |           |  |  |  |
| Určete podmínky, které společně s aktivačními událostmi určují, zda bude úloha spuštěna. Úloha nebude<br>spuštěna, pokud nejsou splněny všechny tyto podmínky.<br>Nastrianí      |                                                                |          |           |  |  |  |
| □ <u>S</u> pustit úlohu po době nečinnosti: 10 min. ∨                                                                                                    |                                                                |          |           |  |  |  |
| Čekání <u>n</u> a nečinno                                                                                                    | ost:                                                           | 1 hodina | ~         |  |  |  |
| Zastavit pokud je činnost po                                                                                                    | očítače obnovena                                               |          |           |  |  |  |
| <u>R</u> estartovat při obnover                                                                                                    | ní nečinnosti                                                  |          |           |  |  |  |
| Napájení<br>Sp <u>u</u> stit úlohu pouze při připoje<br>Zastavit pokud je počítač na<br><u>K</u> e spuštění úlohy probudit poč<br>Síť<br>Pouze <u>p</u> okud je k dispozici toto | ní k napájení<br>apájen z baterií<br>ítač<br>síťové připojení: |          |           |  |  |  |
| Jakékoli připojení                                                                                                    |                                                                |          | $\sim$    |  |  |  |
|                                                                                                    |                                                                |          |           |  |  |  |
|                                                                                                    |                                                                |          |           |  |  |  |
|                                                                                                    |                                                                |          |           |  |  |  |
|                                                                                                    |                                                                | C        | )K Zrušit |  |  |  |

6) NASTAVENÍ – chování při nevypnutí předešlé stejné akce, vynucení ukončení – první volba "Povolit spouštění úlohy na požádání" je důležitá pro testování = lze ručně spustit úlohu.

| 🕒 Vlastnosti: PFX plan (Místní počítač)                                       | ×      |  |  |  |  |
|-------------------------------------------------------------------------------|--------|--|--|--|--|
| Obecné Aktivační události Akce Podmínky Nastavení Historie                    |        |  |  |  |  |
| Určete další nastavení pro tuto úlohu.                                        |        |  |  |  |  |
| Povo <u>l</u> it spouštění úlohy na požádání                                  |        |  |  |  |  |
| Při vynechání naplánovaného spuštění úlohy spustit co nejdříve                |        |  |  |  |  |
| □ Při sel <u>h</u> ání úlohy znovu spustit každých: 1 minut ∨                 |        |  |  |  |  |
| Počet po <u>k</u> usů o restartování:                                         |        |  |  |  |  |
| Zastavi <u>t</u> úlohu, pokud běží déle než:                                  |        |  |  |  |  |
| Vynutit ukončení, pokud úloha není <u>d</u> okončena v požadovanou dobu       |        |  |  |  |  |
| Pokud není naplánováno další spuštění úlohy, smazat úlohu za:                 |        |  |  |  |  |
| P <mark>okud je již úloha spuště<u>n</u>a, bude použito toto pravidlo:</mark> |        |  |  |  |  |
| Zastavit stávající instanci                                                   |        |  |  |  |  |
| ок                                                                            | Zrušit |  |  |  |  |

- 7) HISTORIE dobré pro testování, pokud nefunguje vše jak má, jde o log událostí.
- 8) Pak už jen OK, je požadováno heslo uživatele, pokud je u Win účtu zadané pro uložení úlohy.

Je třeba historii vpravo většinou povolit, pokud je zakázána, jinak se nezaznamenává:

| USM-Update Pripraveno V 1/:5/ kazdy den                            |             |             | 14.3.2017 17:57:00 | 13.3.2017 17:57:00 | Operace by    |      | Zaharah (Kasharan (Kaka (K   |
|--------------------------------------------------------------------|-------------|-------------|--------------------|--------------------|---------------|------|------------------------------|
| ISM-Update Připraveno Při přihlášení libovolného uživatele         |             |             |                    | 14.3.2017 8:20:42  | Operace by    | E(0) | Zobrazit vsecnny spustene ui |
| PFX plan Připraveno V 18:05 každý den                              |             |             | 15.3.2017 18:05:00 | 20.2.2017 18:05:00 | Operace b:    |      | Zakázat historii všech úloh  |
| PFXimporty Zakázáno V 17:29 každý den                              |             |             | 14.3.2017 17:29:28 | 20.2.2017 17:29:28 | Operace by    | 1    | Nová složka                  |
| 🕒 🕒 Synaptics To Připraveno 🛛 Při přihlášení libovolného uživatele |             |             |                    | 14.3.2017 8:20:42  | Operace by    | -    |                              |
| 🕒 🕒 UninstallMo Spuštěno 🛛 Při přihlášení libovolného uživatele    |             |             |                    | 14.3.2017 8:20:42  | Úloha je pr 🗸 |      | Zobrazit                     |
| <                                                                  |             |             |                    |                    | >             | Q    | Aktualizovat                 |
| Obecné Aktivační události Akce Podmínky Nastavení Histo            | rie 🦰       |             |                    |                    |               | ?    | Nápověda                     |
| Počet událostí: 3                                                  |             |             |                    |                    |               | Vył  | oraná položka                |
|                                                                    |             |             |                    |                    |               |      | Spustit                      |
| Úroveň Datum ID ud Kategorie úlohy                                 | Kód operace | ID korelace |                    |                    |               | 1.00 | Ukončit                      |
| Inf 14.3.20 140 Registrace úlohy byla aktualizována.               | Informace   |             |                    |                    |               | 1.00 | Zelićant                     |
| Inf 14.3.20 140 Registrace úlohy byla aktualizována.               | Informace   |             |                    |                    |               |      | ZdKdZdL                      |
| Inf 14.3.20 140 Registrace úlohy byla aktualizována.               | Informace   |             |                    |                    |               | L    | Exportovat                   |
|                                                                    |             |             |                    |                    |               | ٩    | Vlastnosti                   |
|                                                                    |             |             |                    |                    |               | ×    | Odstranit                    |
|                                                                    |             |             |                    |                    |               | ?    | Nápověda                     |
|                                                                    |             |             |                    |                    |               | L    |                              |
| Událost 140, TaskScheduler                                         |             |             |                    |                    | ×             | L    |                              |
| Oberné Badasharati                                                 |             |             |                    |                    |               |      |                              |

- 9) Vpravo se dá volba "Spustit", pokud chci testovat, jinak se nechá ve stavu "Připraveno". Může se také zakázat – vpravo nebo přes pravé tl. myši na úlohu.
- 10) Další úpravy dvojklikem na úlohu, nebo pravé tl. myši a Vlastnosti.